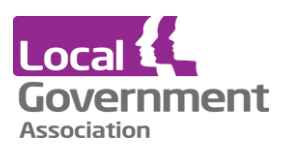

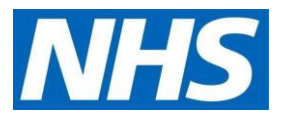

# Microtest user guide | for care home staff to activate and access proxy ordering for patients

Online access for patients to make appointments, order medication, communicate with the practice and view records are called "Patient Facing Services"

# New online user registration for care/pharmacy staff

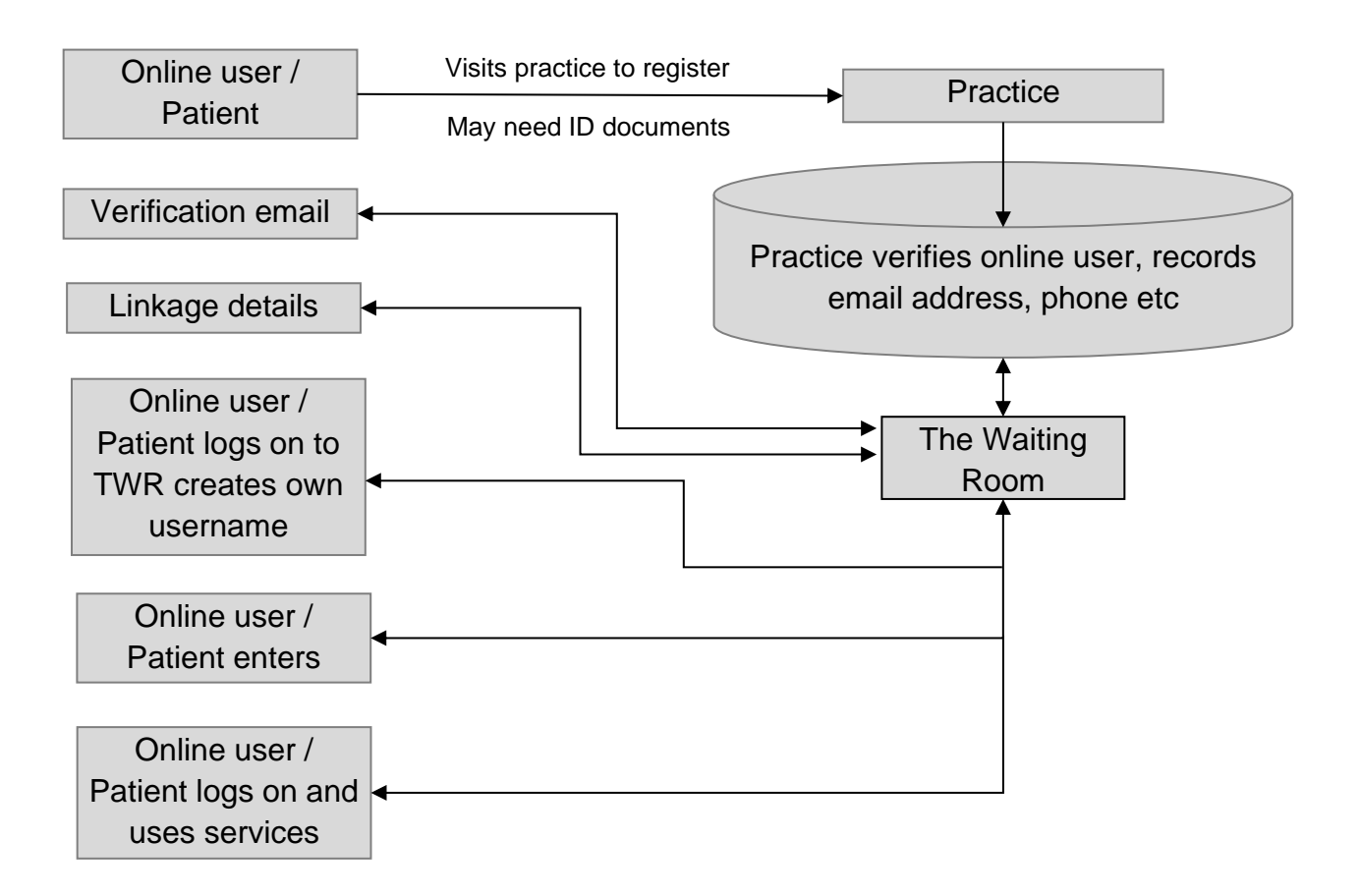

## **Overview of the full registration process**

The online user needs to visit the practice and may have to present ID documents or if they are known by the practice, one of the practice staff may vouch for their identity. The online user needs to have at a minimum an email address and postcode. During the registration process the email address will be entered if it is not previously recorded at the practice. All this information is stored on the practice database.

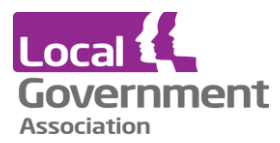

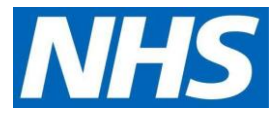

The online user needs to create an account on The Waiting Room website. Note: the username is selected by the online user. It needs to be unique but is NOT created by the practice. At this stage there is no connection with the online user and their clinical records.

The practice system will send an email to the online user to verify the email address which needs to be confirmed within 48 hours.

The next email will contain details to link the online user to the practice.

Once the connection to the practice has been established, the online user may start to make appointments, order repeat prescriptions and view a summary of their clinical record.

# **Email from the practice**

Following registration at the practice the online user may receive an email asking you to confirm the email address stored by the practice

#### Email requesting verification of your email address

| From:<br>To:                     | Microtest Surgery [noreply@thewaiting-room.net]<br>Grea White (Director)                                                                                                    | Sent:           | Tue 31/03/2015 13:16 |
|----------------------------------|----------------------------------------------------------------------------------------------------|-----------------|----------------------|
| Cc                               |                                                                                                    |                 |                      |
| Subject:                         | Email Verification                                                                                                    |                 |                      |
| Dear Mar                         | k Brown                                                                                                    |                 | -                    |
| We need<br>purposes.<br>immediat | to verify your email address that is stored by your practice to ensure that it has been accurately entered ar<br>Please click on the link below, enter the required information and submit it. This action will confirm the v<br>ely. You must do this within 48 hours of receiving this email. | d for<br>erific | security<br>cation   |
| Please cli                       | ck on the link below or copy and paste it into your browser                                                                                                    |                 |                      |
| http://ver                       | ify.thewaiting-room.net/index.php?pt=Rosu&pid=245&hash=ac87743b7098cb2ad74ae07e1bf750f0&nc=                                                                                                    | B81             | 055                  |
| Technolo                         | gy House                                                                                                    |                 |                      |
| 18 Norma                         | andy Way                                                                                                    |                 |                      |
| Walker L                         | ines                                                                                                    |                 |                      |
| Comwall                          |                                                                                                    |                 |                      |
| PL31 1E                          | x                                                                                                    |                 |                      |
| Tel - Voi                        | ce: 01208567234                                                                                                    |                 | =                    |

Clicking on the link takes displays the verification page. The verification is **time limited** so the link as needs to be clicked as soon as possible.

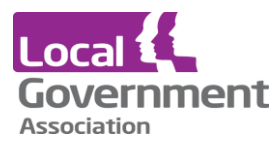

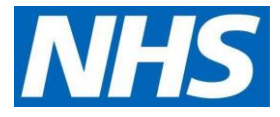

## Verification page

| Mic<br>Online User | rotest Surgery                               |  |
|--------------------|----------------------------------------------|--|
| Verifie            | √ t                                          |  |
| Please con         | lete the following fields then click Verify: |  |
|                    | Postcode: rverify                            |  |

A green tick will appear to show that the email address entered matches that held at your practice. If there is a mismatch, a red **X Verification Fail** message is seen, with advice to contact your practice.

## Account details

The next email will contain details to connect the online user's Waiting Room account to the practice.

### Email with account linkage details

| Merger       Delete Move to Create Other<br>Folder Rule Actions       Bick Not Lunk<br>Sender Junk E-mail       Categorize Follow Mark as<br>Up - Unreas<br>Options       Related -<br>Seleter -<br>Find         From:       Morotest Surgery (poreply@thewaltingroom.net]<br>To:       Gent Tue 31.03/2015 13:15         Subject:       Microtest Surgery - Activation Codes       Sent: Tue 31.03/2015 13:15         Hello Mark Brown       Sent:       Sent: Tue 31.03/2015 13:15         Below are the activation codes required to activate your account.<br>Please register at your preferred internet service for accessing patient records<br>and follow the instructions for inputting these codes.       Account ID: BROWN607182MK-12C41         Linkage Key: FB383B074D637FE463BD5DEC8F8224D0<br>ODS Code : B81055       If you have any queries please don't hesitate to contact us.         Wishing You Well<br>Microtest Team       Technology House<br>18 Normandy Way<br>Walker Lines<br>Bodmin<br>Comwall       Sormandy Way                                                                                                    |                                                                                                    | 1734                                                                                                    | 56                                                                      | ÷                                                                  | -                                                          | Micro                                                            | test Surger                                            | y - Activation (              | Codes - Mes | sage (HT | TML)    |           |       |                      |
|----------------------------------------------------------------------------------------------------|----------------------------------------------------------------------------------------------------|----------------------------------------------------------------------------------------------------|-------------------------------------------------------------------------|--------------------------------------------------------------------|------------------------------------------------------------|------------------------------------------------------------------|--------------------------------------------------------|-------------------------------|-------------|----------|---------|-----------|-------|----------------------|
| Reply       Reply       Find       Reply       Reply | 9                                                                                                    | Message D                                                                                                    | eveloper                                                                |                                                                    |                                                            |                                                                  |                                                        |                               |             |          |         |           |       | 0                    |
| Reply       Reply       Forward<br>to All       Delete       More to Create Other<br>Folder* Rule Actions*<br>Actions       Block<br>Forder*<br>Junk       Out Junk<br>Categorize Follow Mark as<br>Up* Unreate<br>Options       Related*<br>Ford         From:       Mcrotest Surgery (noreply@thewaltng-room.net]       Sent:       Tue 31,03/2015 13:15         To:       Greg White (Director)       Sent:       Tue 31,03/2015 13:15         Cc       Subject:       Microtest Surgery - Activation Codes         Hello       Mark Brown       Below are the activation codes required to activate your account.         Please register at your preferred internet service for accessing patient records<br>and follow the instructions for inputting these codes.       Account ID : BROWN607182MK-12C41         Linkage Key : FB383B074D637FE463BD5DEC8F8224D0       ODS Code : B81055       If you have any queries please don't hesitate to contact us.         Wishing You Well       Microtest Team       Technology House<br>18 Normandy Way       B Normandy Way         Walker Lines<br>Bodmin       Conwall       Entertime       Entertime                              |                                                                                                    |                                                                                                    | X                                                                       |                                                                    | -                                                          |                                                                  | 8                                                      | 🐉 Safe Lists 👻                |             | 1        |         | 🐴 Find    |       |                      |
| to All       Polet* Kule Actions*       Sender       Options       Find         From:       Mcrotest Surgery (poreply@thewaling-room.net]       Sent: Tue 31.03/2015 13:11         To:       Greg White (Director)       Sent: Tue 31.03/2015 13:11         Subject:       Microtest Surgery - Activation Codes       Sent: Tue 31.03/2015 13:11         Hello Mark Brown       Below are the activation codes required to activate your account.       Please register at your preferred internet service for accessing patient records and follow the instructions for inputting these codes.         Account ID : BROWN607182MK-12C41       Linkage Key : FB383B074D637FE463BD5DEC8F8224D0       ODS Code : B81055         If you have any queries please don't hesitate to contact us.       Wishing You Well       Microtest Team         Technology House       18 Normandy Way       Walker Lines       Bodmin         Convall       Edominal       Edominal       Edominal                                                                                                    | Reply                                                                                                    | Reply Forward                                                                                                    | Delete                                                                  | Move to                                                            | Create                                                     | Other                                                            | Block                                                  | Not Junk                      | Categorize  | Follow   | Mark as | Related * |       |                      |
| From:       Morotest Surgery (poreply@thewating-room.net]       Sent: Tue 31.03/2015 13:11         To:       Greg White (Director)       Gent:         Subject:       Microtest Surgery - Activation Codes       Hello Mark Brown         Below are the activation codes required to activate your account.       Please register at your preferred internet service for accessing patient records and follow the instructions for inputting these codes.       Account ID : BROWN607182MK-12C41         Linkage Key : FB383B074D637FE463BD5DEC8F8224D0       ODS Code : B81055       If you have any queries please don't hesitate to contact us.         Wishing You Well       Microtest Team       Technology House       18 Normandy Way         Walker Lines       Bodmin       Conwall       Enternet                                                                                                    |                                                                                                    | to All<br>Respond                                                                                                    |                                                                         | Folder *                                                           | Rule<br>ons                                                | Actions *                                                        | Sender<br>Junk                                         | E-mail 🕞                      | Ot          | Up *     | Unread  | Find      |       |                      |
| Hello Mark Brown         Below are the activation codes required to activate your account.         Please register at your preferred internet service for accessing patient records and follow the instructions for inputting these codes.         Account ID : BROWN607182MK-12C41         Linkage Key : FB383B074D637FE463BD5DEC8F8224D0         ODS Code : B81055         If you have any queries please don't hesitate to contact us.         Wishing You Well         Microtest Team         Technology House         18 Normandy Way         Walker Lines         Bodmin         Comwall                                                                                                    | From:<br>To:<br>Cc:<br>Subject:                                                                                        | Microtest Su<br>Greg White (<br>Microtest Si                                                                                                    | rgery [nor<br>(Director)<br>urgery - A                                  | eply@thew<br>.ctivation C                                          | aiting-ro                                                  | oom.net]                                                         |                                                        |                               |             |          |         |           | Sent: | Tue 31/03/2015 13:19 |
| Below are the activation codes required to activate your account.<br>Please register at your preferred internet service for accessing patient records<br>and follow the instructions for inputting these codes.<br>Account ID : BROWN607182MK-12C41<br>Linkage Key : FB383B074D637FE463BD5DEC8F8224D0<br>ODS Code : B81055<br>If you have any queries please don't hesitate to contact us.<br>Wishing You Well<br>Microtest Team<br>Technology House<br>18 Normandy Way<br>Walker Lines<br>Bodmin<br>Comwall                                                                                                    | TT 11                                                                                                    | M 1 D                                                                                                    |                                                                         |                                                                    |                                                            |                                                                  |                                                        |                               |             |          |         |           |       | -                    |
| PL31 IEX                                                                                                    | Belo<br>Pleas<br>and f<br>Acccc<br>Link<br>ODS<br>If yo<br>Wish<br>Micr<br>Tech<br>18 N<br>Walk<br>Bodt<br>Com<br>PL31 | w are the activ-<br>eregister at yo<br>follow the instr<br>bunt ID : BRO'<br>age Key : FB3;<br>Code : B8105<br>u have any que<br>ing You Well<br>otest Team<br>nology House<br>ormandy Way<br>ter Lines<br>nin<br>wall<br>1 EX | ation co<br>our prefe<br>auctions<br>WN607<br>83B074<br>55<br>eries ple | des requ<br>rred inte<br>for inpu<br>182MK-<br>D637FE<br>ase don't | tired t<br>ernet s<br>tting t<br>-12C4<br>4463B<br>t hesit | o activat<br>service fo<br>these cod<br>1<br>D5DEC:<br>ate to co | e your ac<br>r accessi<br>les.<br>8F8224D<br>ntact us. | count.<br>ng patient re<br>10 | cords       |          |         |           |       |                      |

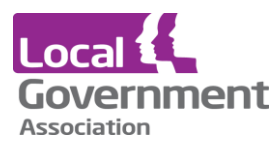

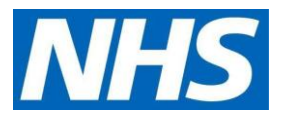

When registering at the practice, an email giving details of username, linkage key and practice code will be sent. Alternatively, these may have been printed at the practice and given to the online user.

# Creating an account at TWR

The online user needs to establish an account at <u>www.thewaiting-room.net</u> independently of these three data items. The three data items will be required just once when the online user establishes connection to the practice.

#### **Registering with The Waiting Room**

Version 1.0 | October 2020 | publications reference CO612

5

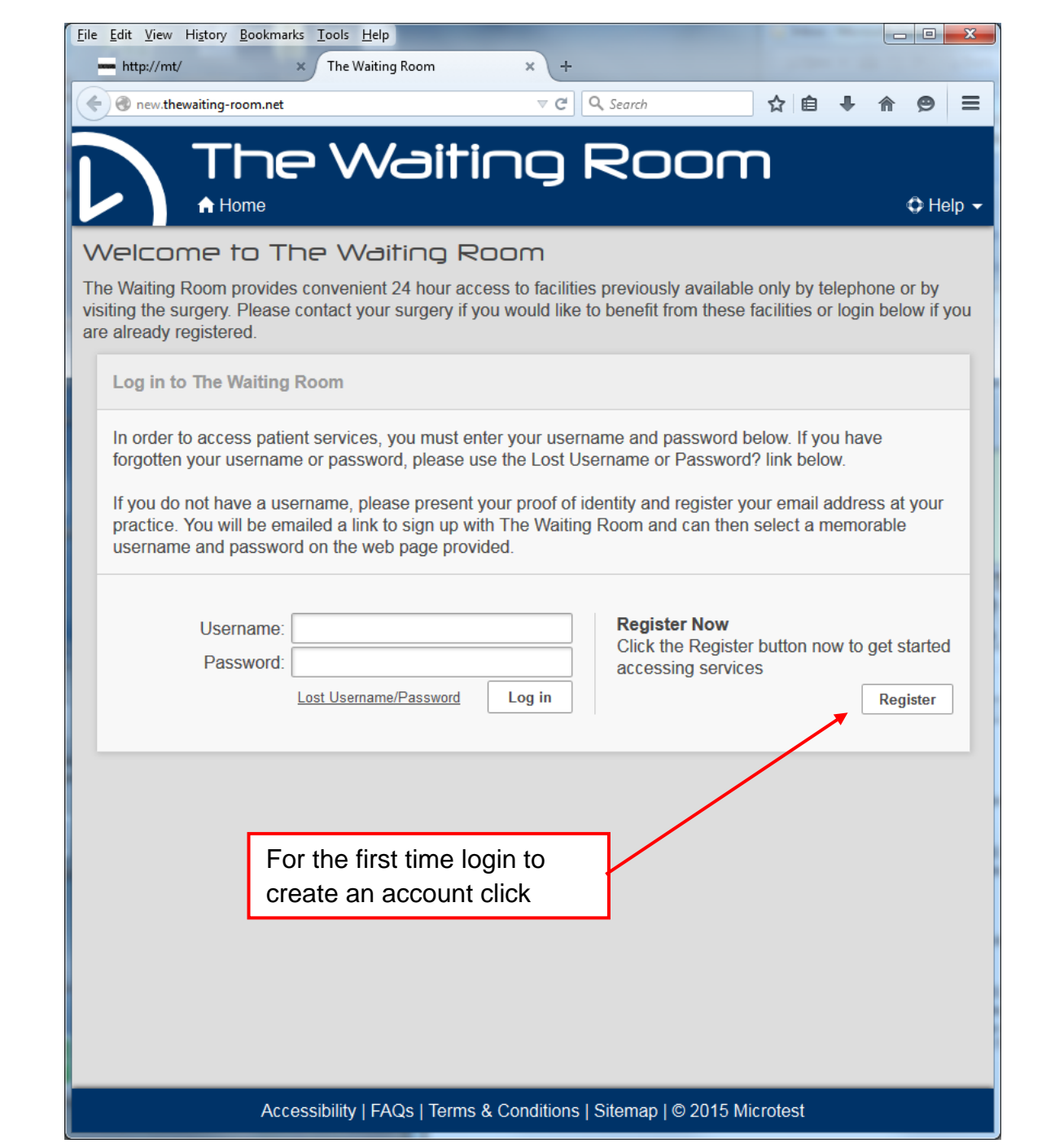

The Waiting Room registration screen requires a username, password, email address and an an answer to the chosen security question.

Local Covernment Association

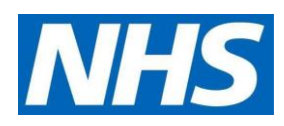

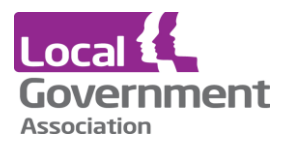

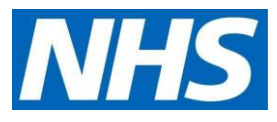

## **Registration at The Waiting Room**

| The Wait                                                                                     | ing Room                                                                                                    |
|----------------------------------------------------------------------------------------------|----------------------------------------------------------------------------------------------------|
| A Home                                                                                       | C Help                                                                                                    |
| Register User                                                                                |                                                                                                    |
| This page is used to register a new user with                                                | in TheWaitingRoom. Please enter your desired details below.                                                     |
| Username<br>Password                                                                         | Your password must:<br>> Be 8 characters in length.<br>Contain at least 1 uppercase and lowercase<br>character. |
| Returne Password                                                                             | Contain at least 1 number.                                                                                      |
| Email Address                                                                                |                                                                                                    |
| For security purposes, please select a securit required if your password needs to be recover | ty question and provide a rememberable answer. These will be<br>ered.                                           |
| Security Question                                                                            | What is your Mother's maiden name?                                                                              |
|                                                                                              |                                                                                                    |

The Waiting Room registration screen requires a username, password, email address and an answer to the chosen security question.

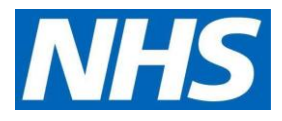

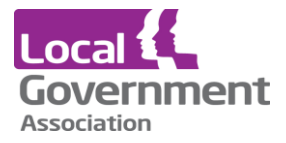

# Using your Account ID, Linkage Key and NACS code

| <u>File Edit View History Bookm</u> | arks <u>T</u> ools <u>H</u> elp                                                                                      |                                                                                   |                                                                                  | The second in                         |            |         |       |      | X    |
|-------------------------------------|----------------------------------------------------------------------------------------------------|-----------------------------------------------------------------------------------|----------------------------------------------------------------------------------|---------------------------------------|------------|---------|-------|------|------|
| http://mt/                          | × The Waiting Room                                                                                                   | × +                                                                               |                                                                                  |                                       |            |         |       |      |      |
| e mew.thewaiting-room.net           | t/registration/link-patient/                                                                                         |                                                                                   | ⊽ C Q Search                                                                     |                                       | ☆自         | ÷       | ⋒     | ø    | ≡    |
|                                     | e Waitir                                                                                                    | ng R                                                                              | loom                                                                             |                                       |            | ,       | 🚨 gre | gwhi | te 🗸 |
| Home                                | Appointments - Prescrip                                                                                              | tions 👻 My Car                                                                    | e Record                                                                         |                                       |            |         | 4     | 🗘 He | lp 🛨 |
| 🗉 Mark B                            | Fown DoB: 18/07/1962; Address<br>4566787893                                                                          | s: Bendell Towers, Uj                                                             | oson Downs, Lan Green, La                                                        | aunces}ton, Cornwali                  | I, PL15 4F | rt; nh: | S No: |      |      |
|                                     | Link Practice User                                                                                                   |                                                                                   |                                                                                  |                                       |            |         |       |      |      |
|                                     | In order to access patient<br>user with your patient rec<br>If you do not already have<br>practce, who will create a | t services, you ne<br>ord at the surger<br>e the details belo<br>in Account ID an | eed to have associated<br>y.<br>w, you will need to co<br>d Linkage to enable ad | d your online<br>ntact your<br>ccess. |            |         |       |      |      |
|                                     | Account ID                                                                                                    | BROWN60718                                                                        | 2MK-12C41                                                                        |                                       |            |         |       |      |      |
|                                     | Linkage Key                                                                                                    | 6F6D62199EEI                                                                      | 06EEA07767F07E80                                                                 | C95D6                                 |            |         |       |      |      |
|                                     | ODS Code                                                                                                    | B81055                                                                            |                                                                                  |                                       |            |         |       |      |      |
|                                     | Post Code                                                                                                    | For verification postcode.                                                        | purposes, please prov                                                            | ide your                              |            |         |       |      |      |
|                                     |                                                                                                    |                                                                                   |                                                                                  | Link                                  |            |         |       |      |      |

• Use copy (ctrl C) and paste (ctrl V) to copy the system generated Account ID, Linkage Key and ODS (practice) code into this form. Type in the postcode and press Link.

From then on - the online user will log on to www.thewaiting-room.net

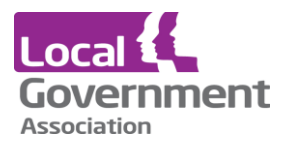

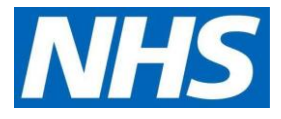

# The Waiting Room login page

| <u>Eile Edit View History Bookmarks Iools H</u> elp                                                                                                    | the second law of the                                                                                                    | -                                         |                   |          |       | x    |
|----------------------------------------------------------------------------------------------------|----------------------------------------------------------------------------------------------------|-------------------------------------------|-------------------|----------|-------|------|
| http://mt/ × The Waiting Room × +                                                                                                    |                                                                                                    |                                           |                   |          |       |      |
| e e new.thewaiting-room.net                                                                                                    | C C Search                                                                                                    | ☆ 自                                       | +                 | <b>^</b> | 9     | =    |
| The Waiting Ro                                                                                                    | noc                                                                                                    |                                           |                   |          |       |      |
| ↑ Home                                                                                                    |                                                                                                    |                                           |                   | ¢        | > He  | lp 👻 |
| Welcome to The Waiting Room                                                                                                    |                                                                                                    |                                           |                   |          |       |      |
| The Waiting Room provides convenient 24 hour access to facilities previou<br>Please contact your surgery if you would like to benefit from these facilities                                                                                                    | sly available only by telephone<br>or login below if you are alread                                                                     | or by visit<br>ly registere               | ing the<br>ed.    | e surg   | gery. |      |
| Log in to The Waiting Room                                                                                                    |                                                                                                    |                                           |                   |          |       |      |
| In order to access patient services, you must enter your usern<br>forgotten your username or password, please use the Lost Us<br>If you do not have a username, please present your proof of i<br>practice. You will be emailed a link to sign up with The Waiting<br>username and password on the web page provided. | name and password below. If yc<br>sername or Password? link belo<br>dentity and register your email a<br>g Room and can then select a n | ou have<br>ow.<br>address af<br>nemorable | t your            |          |       |      |
| Username: gregwhite<br>Password: ••••••••<br>Lost Usernamy/Password Log in                                                                                                    | Register Now<br>Click the Register button no<br>accessing services                                                                      | ow to get s                               | started<br>jister | <b>i</b> |       |      |
| Login with chosen userr                                                                                                    | name and passwo                                                                                                    | rd                                        |                   |          |       |      |
| Accessibility   FAQs   Terms & Conditions                                                                                                    | Sitemap   © 2015 Microtest                                                                                                    |                                           |                   |          |       |      |

There is a standard "Lost Username / Password" procedure for the web site login which uses the security question to re-send the login details to registered email address.

If the online user's account with the practice is disabled or the online user loses their Account Id, Linkage Key or ODS Code before establishing the link, they will need to get the practice to reissue these details.

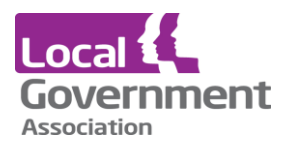

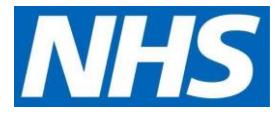

#### The Waiting Room - Home page showing the appointments and prescriptions

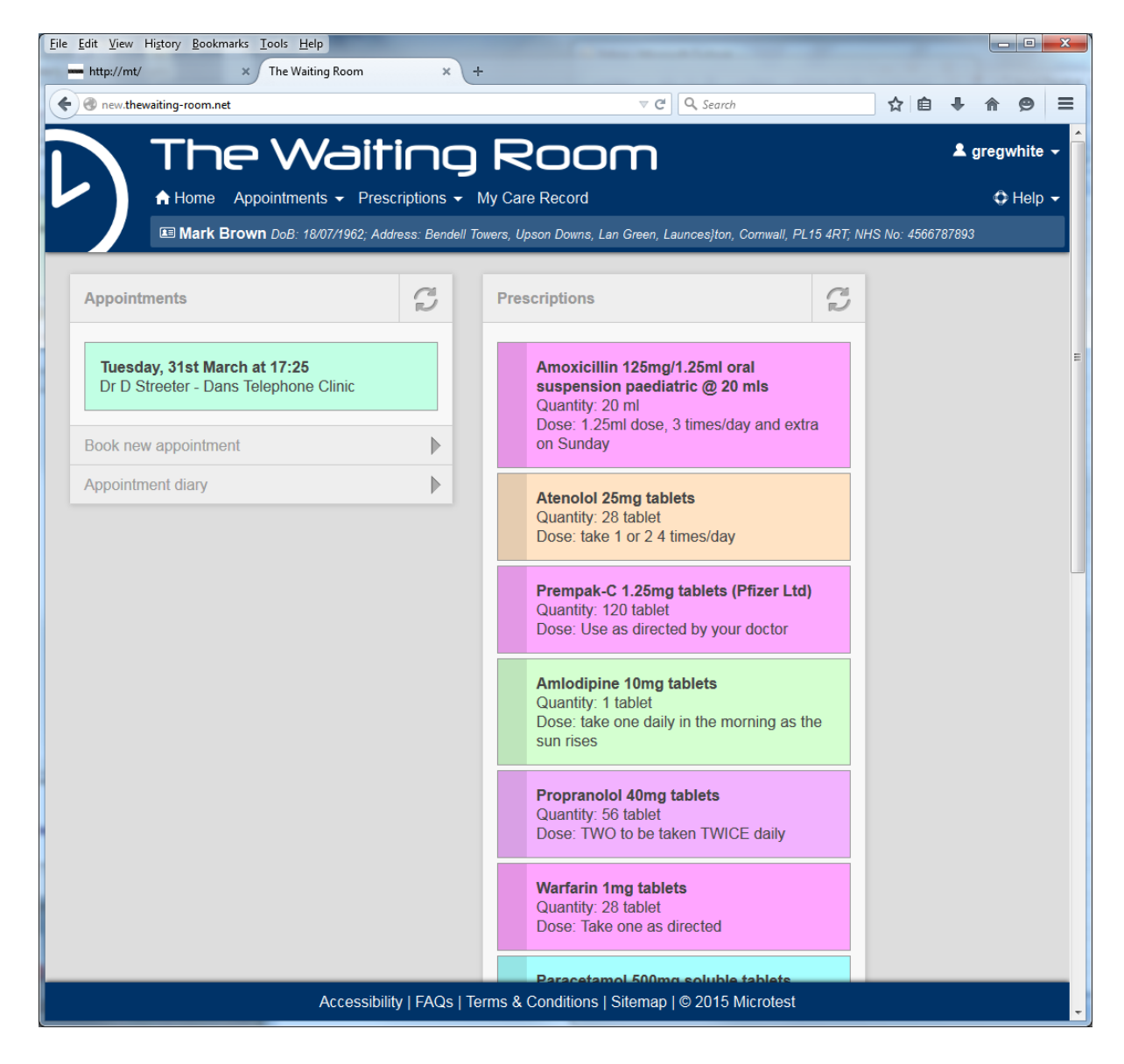

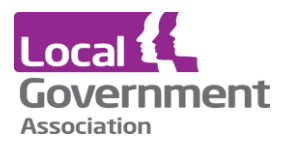

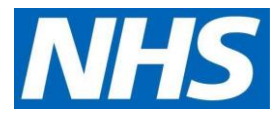

# **Prescriptions**

#### Information on display

The home page shows list of all the medication items that have been requested - at the side of the medication item the panel will show the status as:

- Requested Waiting for the practice to process the request
- Confirmed The prescription has been printed or sent electronically to the pharmacy
- Rejected The GP has decided against writing a prescription for this item.

## My prescriptions

This display shows each item with details that include:

- The full name of the drug
- The prescribed quantity and unit
- The dose instructions
- The last date the item was prescribed
- The interval to the next review
- The number of repeats remaining

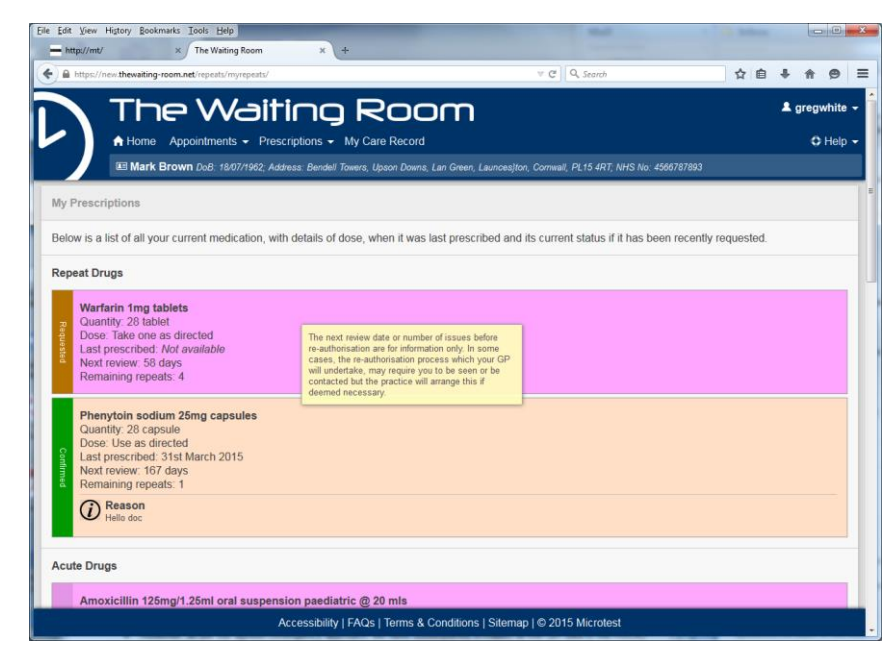

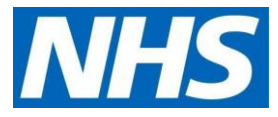

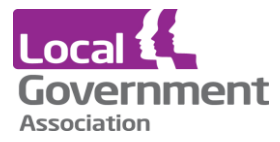

The medication review may only involve the clinical team reviewing the medication and there is no need to contact the practice if the review is imminent or the remaining number of repeats is low. If the practice requires you to attend a review appointment - they will get in touch.

#### **Ordering a prescription**

The display shows drugs that the practice has allowed to be ordered. Normally this will include repeat items that are taken regularly but may include other drugs that are normally only issued on a one-off basis.

#### **Drug order screen**

| Edit View History Bookmarks Icols Help<br>http://mt/ x ∫ The Walting Room x +                                                                                                    |                                                | - C Beller |             | 00    | x (  |
|----------------------------------------------------------------------------------------------------|------------------------------------------------|------------|-------------|-------|------|
| https://new.thewaiting-room.net/repeats/request/                                                                                                    | ∀ C <sup>e</sup> Q, Search                     | ☆自         | +           | n e   | =    |
| The Waiting Room                                                                                                    |                                                |            | <b>≗</b> gr | egwhi | te 👻 |
| Appointments                                                                                                    |                                                |            |             | O He  | lp – |
| Mark Brown Do8: 18/07/1962; Address: Bendell Towers, Upson Downs, Lan Green, Laure                                                                                               | es]ton, Corrwall, PL15 4RT; NHS No: 4566787893 |            |             |       |      |
| icute Drugs                                                                                                    |                                                |            |             |       |      |
| 🗸 🗆 Select All                                                                                                    |                                                |            |             |       | _    |
| 2 Amoxicillin 125mg/1.25ml oral suspension paediatric @ 20 mls<br>Quantity. 20 ml<br>Dorsen 125ml does, 3 times/day and extra on Sunday<br>Last prescribed. <i>Not available</i> |                                                |            |             |       |      |
| Atenoiol 25mg tablets     Quantity: 28 tablet     Dose: take 1 or 24 timesiday     Last prescribed: Not available                                                                |                                                |            |             |       |      |
| Prempak-C 1.25mg tablets (Pfizer Ltd)     Guentity: 120 tablet     Dose: Use as directed by your doctor     Last prescribed: <i>Not available</i>                                |                                                |            |             |       |      |
| Amiodipine 10mg tablets<br>Quantity, 1 tablet<br>Does: take one dayly in the morning as the sun rises<br>Last prescribed. <i>Not available</i>                                   |                                                |            |             |       |      |
| Propranolol 40mg tablets<br>Quantity: 56 tablet<br>Dose: TWO to be taken TWICE daily                                                                                             |                                                |            |             |       |      |
| Accessibility   FAQs   Terms & Conditions   Sit                                                                                                    | emap   © 2015 Microtest                        |            |             |       |      |

- Simply click the side bar by each item or click the Select All box.
- When the selection is complete scroll to the bottom of the screen and press Next >>

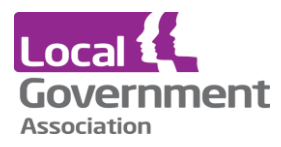

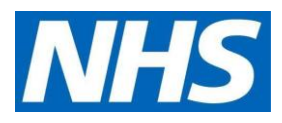

#### Text to accompany an order

| File [dd Yuew Higtory Bookmarks: Dool: Holp<br>— http://mt/ x / The Waiting Room x +                                                                                                    |                  |
|----------------------------------------------------------------------------------------------------|------------------|
| 🔄 🔒 https://new.thevailing-room.net/repeats/request/2/ 🛛 🕫 🕅 🏠                                                                                                    | <b>à ∔ ☆ ⊕</b> ≡ |
| The Waiting Room                                                                                                    | 🚨 gregwhite 👻    |
| A Home Appointments - Prescriptions - My Care Record                                                                                                    | 🗘 Help 👻         |
| 🕷 Mark Brown DoB: 18/07/1962; Address: Bendell Towers, Upson Downs, Lan Green, Launcesjton, Comwall, PL15 4RT; NHS No: 4566787893                                                                        |                  |
| Request Prescription                                                                                                    |                  |
| You have selected a repeat of the following drugs. Please check and confirm the request.                                                                                                    |                  |
| Amoxicillin 125mg/1.25ml oral suspension paediatric @ 20 mls<br>Quantity. 20 ml<br>Dose, 1.25ml dose, 3 timesiday and extra on Sunday                                                                    |                  |
| Atenolol 25mg tablets<br>Quantity: 28 tablet<br>Dose: take 1 or 2.4 times/day                                                                                                    |                  |
| Additional Information<br>You may use this message to indicate where you would prefer to collect your prescribed items, special arrangements for a holiday, or any other communication with the practice | staff.           |
| Cancel                                                                                                    | Confirm          |
|                                                                                                    |                  |
| Accessibility   FAQs   Terms & Conditions   Sitemap   © 2015 Microtest                                                                                                    |                  |

The select items are displayed and there is an opportunity to add a comment about the order if there are unusual circumstances surround the order. Click Confirm to continue or Cancel.

#### Acknowledgement - showing the order

| Eile         Edit         Yiew         Higtory         Bookmarks         Lools         Help           http://mt/         ×         The Waiting Ro | om × +                                                                                  |                                                    | _        | Indexes . |       |          |
|----------------------------------------------------------------------------------------------------|-----------------------------------------------------------------------------------------|----------------------------------------------------|----------|-----------|-------|----------|
| A https://new.thewaiting-room.net/repeats/request                                                                                                 | a/3/                                                                                    | ⊽ C <sup>e</sup> Q Search                          |          | ☆ 自       | ▶ ♠   | ⊜ ≡      |
| The Wa                                                                                                    | aitina Roor                                                                             | n                                                  |          |           | 💄 gre | gwhite 🗸 |
| A Home Appointments -                                                                                                    | Prescriptions - My Care Record                                                          |                                                    |          |           |       | 🗘 Help 🚽 |
| I Mark Brown DoB: 18/07/1                                                                                                    | 962; Address: Bendell Towers, Upson Downs, Lan (                                        | ireen, Launces}ton, Cornwall, PL15 4RT; NHS No: 45 | 66787893 |           |       |          |
|                                                                                                    | Request Prescription                                                                    |                                                    |          |           |       |          |
|                                                                                                    | Amoxicillin 125mg/1.25ml oral s<br>Quantity: 20 ml<br>Status: The request has been reco | uspension paediatric @ 20 mls                      |          |           |       |          |
|                                                                                                    | Atenolol 25mg tablets<br>Quantity: 28 tablet<br>Status: The request has been reco       | ived successfully.                                 |          |           |       |          |
|                                                                                                    |                                                                                         | Finish                                             |          |           |       |          |
|                                                                                                    |                                                                                         |                                                    |          |           |       |          |
|                                                                                                    |                                                                                         |                                                    |          |           |       |          |
|                                                                                                    |                                                                                         |                                                    |          |           |       |          |
|                                                                                                    |                                                                                         |                                                    |          |           |       |          |
|                                                                                                    |                                                                                         |                                                    |          |           |       |          |
|                                                                                                    | Accessibility   FAQs   Terms & Con                                                      | ditions   Sitemap   © 2015 Microtest               |          |           |       |          |

### **Prescription raised**

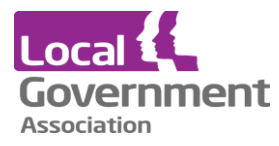

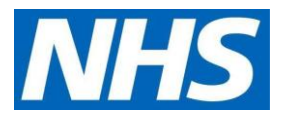

The status will change to Confirmed

# Early re-order warning

If two requests for the same item, follow too closely - there will be a warning to the online user that the order is too early. The warning does not stop the order but may remind a patient that the item does not yet need re-ordering.

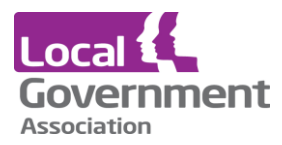

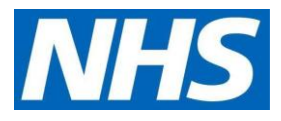

# **My Care Record**

The option My Care record is in fact the Core Summary Care Record which was devised for clinicians working in emergency care to be able to get a very limited view of a patient's medication and allergies. As the beginning of being able to see all clinical records online, the Core SCR is an uncontroversial starting point.

## Heading

The Core SCR includes a disclaimer meant for the emergency care clinician that it may not include all the pertinent information. The SRC delivers a copy of what is available from the NHS system and it may not include some recent changes. This implementation of the SCR is completely up to date as at the time the online user requests it.

#### SCR consent

A patient may have asked the practice not to upload their records to the SCR system hosted by the NHS. The online user is not bound by this consent status as typically they are seeing their own record and not making it available to the wider group of NHS clinicians.

## Allergies and adverse reactions

This is a list, held on the practice, of all the drugs to which the patient has had a recorded allergic reaction or an adverse drug reaction. An allergy is technically a specific type of reaction whereas an adverse drug reaction covers more general clinical manifestations. This gives the emergency care clinician a list of items to avoid prescribing or at least be warned of the consequences. The list also includes allergies to other things such as bee stings, latex, peanuts, wheat etc. The reason for including these allergies is they may be the cause of the patient receiving emergency treatment.

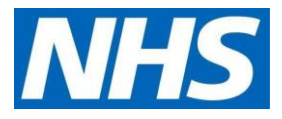

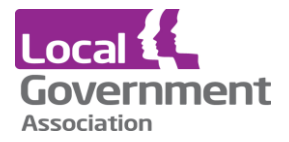

# My Care Record - heading, allergies and adverse drug reactions

| e <u>E</u> dit ⊻iew Higtory | Bookmarks Iools Help                                                         |                  |              |                                                                               |            |        |             | 9 <b>-</b>       |
|-----------------------------|------------------------------------------------------------------------------|------------------|--------------|-------------------------------------------------------------------------------|------------|--------|-------------|------------------|
| http://mt/                  | × The Waiting Room × +                                                       |                  |              | 1.                                                                            |            |        |             |                  |
| https://new.thewa           | iting-room.net/scr/                                                          |                  |              | ▼ C Q, Search                                                                 | ☆■         | +      | <b>≙</b> 6  | 9 :              |
|                             | he Waitino Roo                                                               | bm               |              |                                                                               |            | 🚨 gi   | regwhi      | ite 🗸            |
|                             | ma Annointments - Prescriptions - My Care Record                             | d                |              |                                                                               |            |        | đн          | eln <del>-</del> |
|                             | ark Brown Do.R: 19407/4089: Address: Rondoll Toward Llasso Dow               |                  | Lourocolton  | Commall DI 15 4DT: NHC No: 4566797902                                         |            |        | <b>U</b> IN | SIP -            |
|                             | ark brown bob. Ta'orzieuz, Adaress, benden Towers, opson bown                | is, Lan Green, I | Launcesnon,  | Comman, PE13 4R1, NH3 NO. 4300101093                                          |            |        |             |                  |
| General Practice            | Initial Summary                                                              |                  |              |                                                                               |            |        |             |                  |
| Sourced from the            | patient's General Practice record. This summary may                          | v not includ     | e all the in | formation pertinent to this patient.                                          |            |        |             |                  |
| Summary created             | 01-Apr-2015 16:53                                                            |                  |              |                                                                               |            |        |             |                  |
| Created by: Dr Du           | ncan Disorderly                                                              |                  |              |                                                                               |            |        |             |                  |
| Microtest Surgery,          | Technology House, 18 Normandy Way, Walker Lines, Boo                         | dmin, Cornw      | all, PL31 1  | EX                                                                            |            |        |             |                  |
| Allergies and Adv           | verse Reactions                                                              |                  |              |                                                                               |            |        |             |                  |
| Allergies and Ad            |                                                                              |                  |              |                                                                               |            |        |             |                  |
| Date                        | Description                                                                  | Certainty        | Severity     | Supporting Informati                                                          | ion        |        |             |                  |
| 12-May-2014                 | Amoxicillin trihydrate from: Amoxicillin 125mg/5ml oral suspension           | Probably         | Low          |                                                                               |            |        |             |                  |
| 12-May-2014                 | Peanut allergy                                                               | Probably         | Medium       |                                                                               |            |        |             |                  |
| 06-May-2014                 | Ramipril from: Ramipril 1.25mg capsules                                      | Probably         | Low          | Evidence: yet more Clinical Manifestation                                     | on: why n  | ot No  | tes:        |                  |
| 06-May-2014                 | Simvastatin from: Simvastatin 20mg tablets                                   | Probably         | Low          | Evidence: Sore bottom Clinical Manifest<br>Notes: Bees came out of his bottom | tation: Th | e Bee  | э.          |                  |
| 18-Mar-2014                 | Amlodipine from: Amlodipine 10mg tablets                                     | Probably         | Low          |                                                                               |            |        |             |                  |
| 02-Dec-2013                 | Nifedipine from: Adalat 5mg capsules (Bayer Plc)                             | Probably         | Low          | Clinical Manifestation: Very mild reaction<br>if no alternative               | n - OK to  | presc  | ribe        |                  |
| 22-Nov-2013                 | Potassium clavulanate from: Augmentin 375mg tablets (GlaxoSmithKline UK Ltd) | Probably         | Low          |                                                                               |            |        |             |                  |
|                             |                                                                              |                  |              |                                                                               |            |        |             |                  |
| 04.0-4.0040                 | - A4                                                                         | Deskable         |              | Evidence: mother said so Clinical Manif                                       | estation:  | collap | se          |                  |

**Acute Medication** 

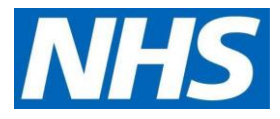

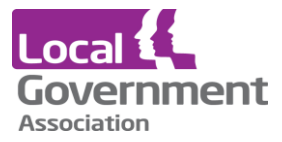

This is useful information for the emergency clinician to see if some new medication has had a deleterious effect.

| it ⊻iew Hiştory <u>B</u> ookma<br>http://mt/                                                                                                    | arks Iools Help<br>× The Waiting Room | × +                                                                                    |                                              |              |
|----------------------------------------------------------------------------------------------------|---------------------------------------|----------------------------------------------------------------------------------------|----------------------------------------------|--------------|
| Yet Higtory Bookmark Values Boom       x       +         Higtor/Index thewatting recommed ixed       x       +         C Q. Search       Re Image: Colspan="2">A search         The Watting Room       x       +         The Watting Room       x       +         The Watting Room       x       +         The Watting Room       x       +         The Watting Room       x       +         The Watting Room       x       +         The Watting Room       x       +         The Watting Room       x       +         The Watting Room       x       +         The Watting Room       *       A         The Watting Room       *       A         The Watting Room       *       A         The Watting Room       *       A         The Watting Room       *       *       *       * |                                       | <b>↓ ☆ @</b>                                                                           |                                              |              |
|                                                                                                    | e Waitir                              | ng Room                                                                                |                                              | 💄 gregwhi    |
| <ul> <li>A Home</li> <li>Image: Mark Bit</li> </ul>                                                                                                    | Appointments - Prescrip               | tions 	✔ My Care Record<br>s: Bendell Towers, Upson Downs, Lan Green, Launces]ton, Cor | mwall, PL15 4RT; NHS No: 4566787893          | ¢ He         |
|                                                                                                    |                                       |                                                                                        |                                              |              |
| ute Medications (Fo                                                                                                    | r the 12 month period 01              | Apr-2014 to 01-Apr-2015)                                                               |                                              |              |
| Туре                                                                                                    | Date                                  | Medication Item                                                                        | Dosage Instructions                          | Quantity     |
| Prescribed<br>Elsewhere                                                                                                    | Entered: 01-Apr-2015                  | Atenolol 25mg tablets                                                                  | take 1 or 2 4 times/day                      | 28<br>tablet |
| Prescribed<br>Elsewhere                                                                                                    | Entered: 01-Apr-2015                  | Amoxicillin 125mg/1.25ml oral suspension paediatric                                    | 1.25ml dose, 3 times/day and extra on Sunday | 20 ml        |
| Acute Medication                                                                                                    | Prescribed:<br>16-Jun-2014            | Digoxin 125microgram tablets                                                           | take one daily in morning                    | 28<br>tablet |
| Acute Medication                                                                                                    | Prescribed:<br>27-May-2014            | Citalopram 10mg tablets                                                                | ONE to be taken in the morning               | 28<br>tablet |
| Acute Medication                                                                                                    | Prescribed:<br>27-May-2014            | Citalopram 10mg tablets                                                                | Take one in the                              | 28<br>tablet |
| Acute Medication                                                                                                    | Prescribed:<br>27-May-2014            | Citalopram 10mg tablets                                                                | ONE to be taken TWICE daily                  | 28<br>tablet |
| Acute Medication                                                                                                    | Prescribed:<br>27-May-2014            | Citalopram 10mg tablets                                                                | take one in the                              | 28<br>tablet |
| Acute Medication                                                                                                    | Prescribed:<br>27-May-2014            | Citalopram 10mg tablets                                                                | take two in the                              | 28<br>tablet |
| Acute Medication                                                                                                    | Prescribed:<br>27-May-2014            | Citalopram 10mg tablets                                                                | take 30 per day                              | 28<br>tablet |
|                                                                                                    |                                       |                                                                                        |                                              |              |

## **Current Repeat medication and Discontinued Repeat Medication**

| ait yew Higtory Bookmarks Tools Help   http://mt/xx   The Waiting Room   xx   http://mex   http://mex <t< th=""><th>î</th><th>9</th></t<> |                                                                                                    |                                 |                                               |                                               |                                   |                             | î                                       | 9         |     |       |    |
|----------------------------------------------------------------------------------------------------|----------------------------------------------------------------------------------------------------|---------------------------------|-----------------------------------------------|-----------------------------------------------|-----------------------------------|-----------------------------|-----------------------------------------|-----------|-----|-------|----|
|                                                                                                    | he                                                                                                  | • Wait                          | in                                            | , Ro                                          | IOM                               |                             |                                         |           | *   | greg  | wł |
| A Ho                                                                                                    | ome Ap                                                                                              | pointments - Presc              | riptions                                      | <ul> <li>My Care Rec</li> </ul>               | ord                               |                             |                                         |           |     | 0     | H  |
| E M                                                                                                    | ark Brov                                                                                            | <b>vn</b> DoB: 18/07/1962; Addr | ess: Ben                                      | dell Towers, Upson Do                         | owns, Lan Green, Launces}ton, Con | nwall, PL1                  | 5 4RT; NHS No: 4566787893               |           |     | -     |    |
| Acute Medicati                                                                                                    | ion                                                                                                 | Prescribed:<br>06-May-2014      | Dr                                            | ug name                                       |                                   | ON                          | IE to be taken DAILY                    |           | 2   | 8     |    |
| Acute Medicati                                                                                                    | iew Higtory Bookmarks I tools Help<br>//mt/ × The Waiting Room<br>ps://new.thewaiting-room.net/scr/ |                                 | Re                                            | ReallylongDrugNameToTestADialogBox            |                                   |                             | IE to be taken TWICE da                 | aily      | 1   | 0     |    |
| Acute Medication Prescribed:<br>14-Apr-2014                                                                                                    |                                                                                                    |                                 | We                                            | ondermeds                                     |                                   | ON                          | IE to be taken TWICE da                 | aily      | 5   | 0     |    |
| Prescribed<br>Elsewhere Entered: 10-Apr-2014                                                                                                    |                                                                                                    | Wo                              | Wondermeds                                    |                                               |                                   | ONE to be taken TWICE daily |                                         |           | 0   |       |    |
| ront Donost N                                                                                                    | Indicatio                                                                                           |                                 |                                               |                                               |                                   |                             |                                         |           |     |       |    |
| Tent Repeat in                                                                                                    | nouroatio                                                                                           | Type                            |                                               | Date                                          | Medication Item                   |                             | Dosage Instructions                     | Quantity  | r   |       |    |
| R                                                                                                    | Repeat Pr                                                                                           | rescribed Elsewhere             | Entere                                        | d: 01-Apr-2015                                | Warfarin 1mg tablets              |                             | Take one as directed                    | 28 tablet | 1   |       |    |
| Repeat Prescribed Elsewhere E                                                                                                    |                                                                                                    | Entere                          | ntered: 31-Mar-2015 Phenytoin sodium 25mg cap |                                               |                                   | Use as directed             | 28 capsule                              |           |     |       |    |
| continued Re                                                                                                    | peat Mee                                                                                            | dications (For the 6 r          | month p                                       | period 30-Sep-20                              | 14 to 01-Apr-2015)                |                             |                                         |           |     |       |    |
| Type Date                                                                                                    |                                                                                                    |                                 |                                               | Ме                                            | dication Item                     |                             | Dosage Instruction                      | s         | Qua | ntity |    |
| Туре                                                                                                    | Repeat Medication Last Issued: 29-Dec-2                                                             |                                 | -2014                                         | 014 Methadone 1mg/ml oral solution sugar free |                                   |                             | Pickup on listed days Monday and Friday |           |     | mls   | 1  |

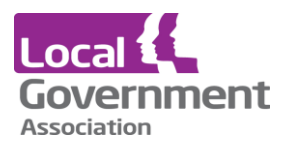

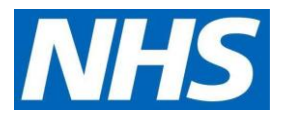

This is useful information for the emergency clinician to understand what regular drugs the patient is taking, and it gives a clue about the possible underlying medical problem. The information that the repeat item has been withdrawn is also useful.